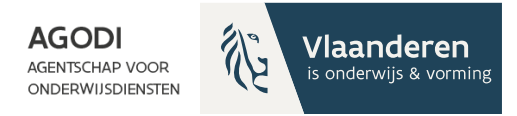

#### Welkom! Het vragenuur start om 11u.

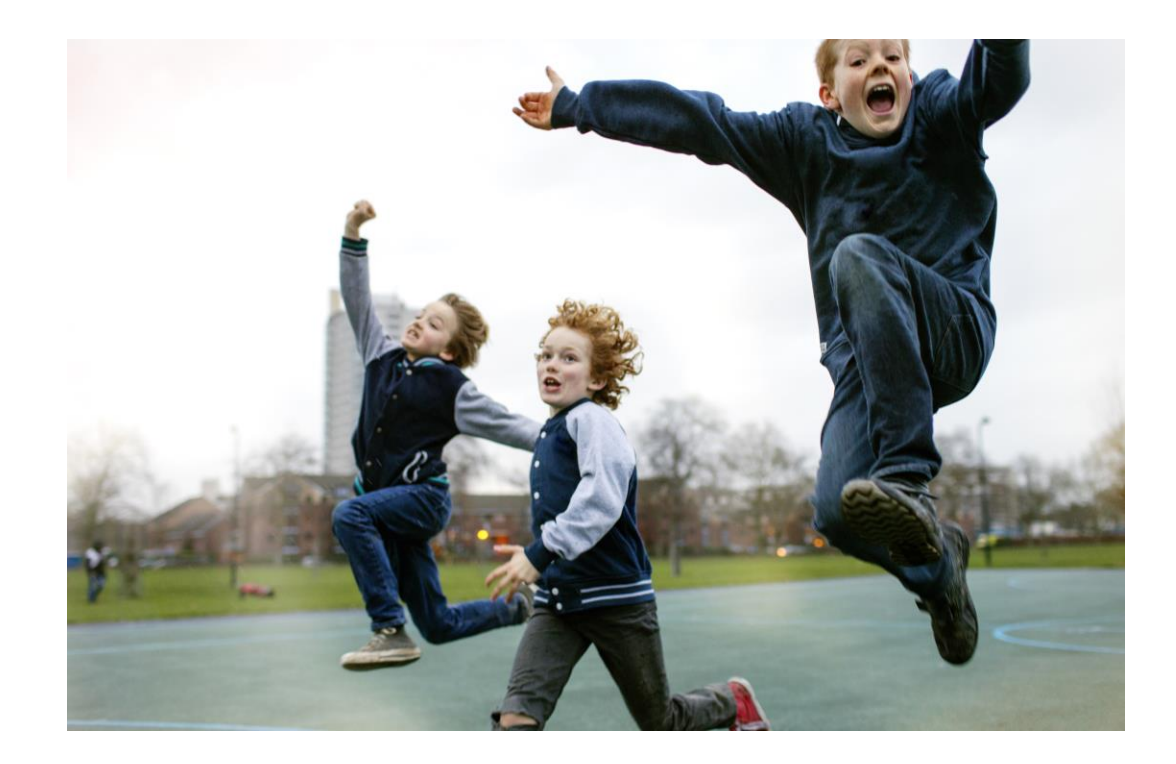

ACADEMIE ACADEMIE

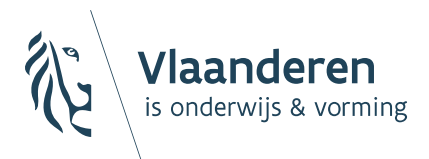

AGENTSCHAP VOOR ONDERWIJSDIENSTEN

Digitaal vragenuur 8 Inschrijvingen voor 2024-2025

#### BaO

16/01/2024 Sara De Meerleer

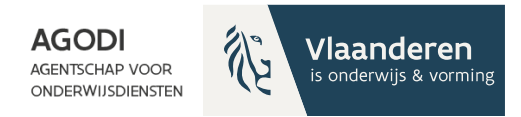

## Doelgroep (I)

Initiatiefnemers van een aanmeldingsprocedure BaO die geen gebruik maken van het aanmeldingssysteem dat AGODI ter beschikking stelt.

CADEMIE

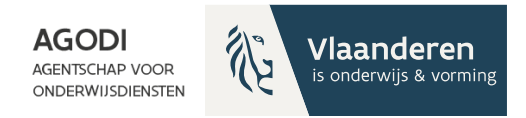

## Doelgroep (II)

Aanmeldingsinitiatief BaO waar broers en zussen en kinderen van personeel vooraf worden aangemeld met het systeem **voor 27/02**:

- nieuwe initiatieven

gekende initiatieven – gegevens
 gekopieerd van 23-24

zelfde contactpersoon & scholen nieuwe contactpersoon &/of scholen

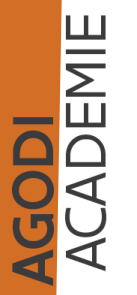

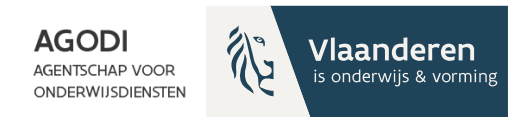

## Doelgroep (III)

Aanmeldingsinitiatief BaO die **starten op 27/02** met aanmelden met het systeem dat AGODI ter beschikking stelt:

- nieuwe initiatieven

- gekende initiatieven – gegevens zullen gekopieerd van 23-24

zelfde contactpersoon & scholen

nieuwe contactpersoon &/of scholen

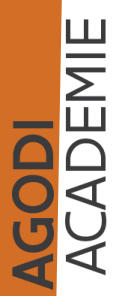

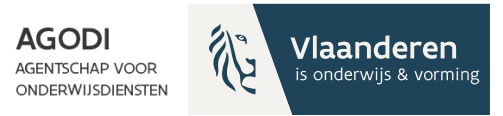

## Welkom aan al deze initiatiefnemers

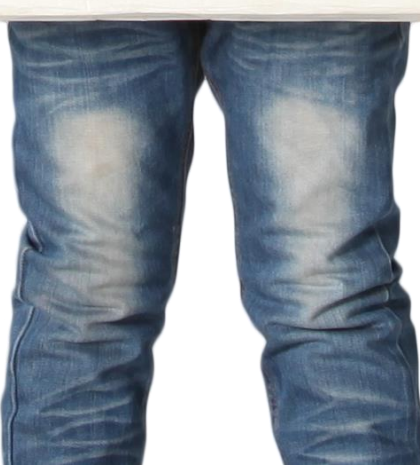

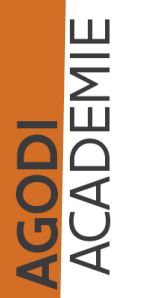

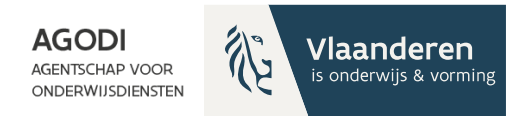

#### Vragenuur bestaat uit 2 delen

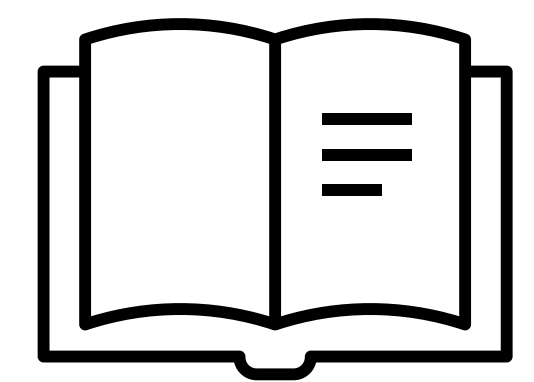

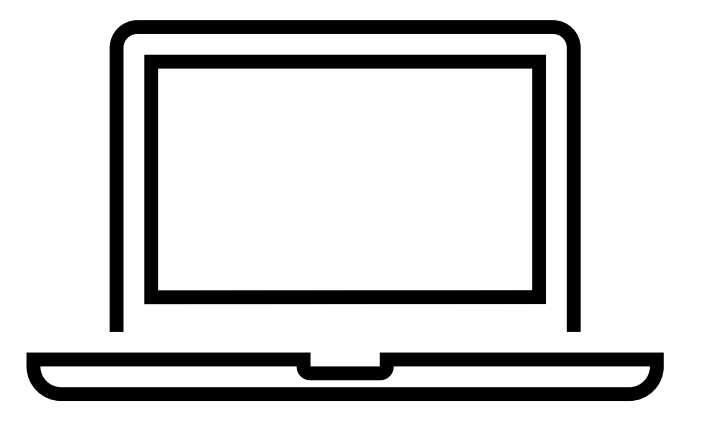

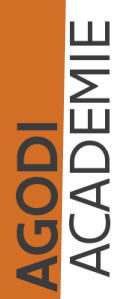

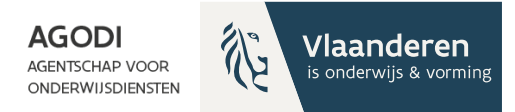

#### Thema vragenuur

Van start met het aanmeldingssysteem van de Vlaamse overheid: praktische richtlijnen

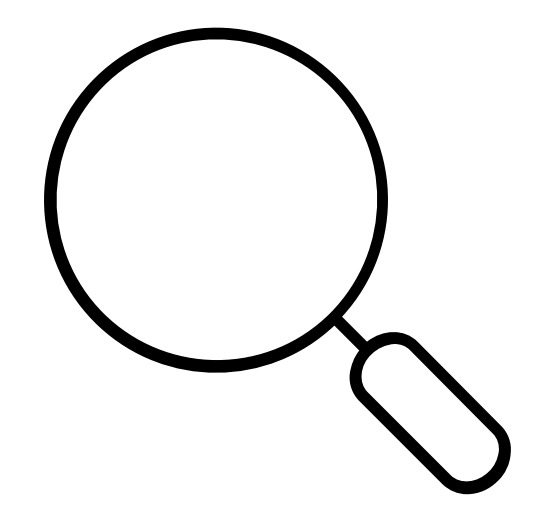

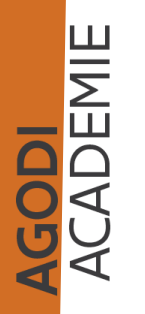

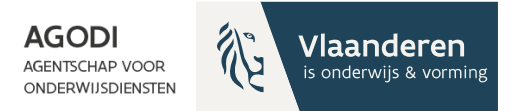

#### Ontvangen vragen

Capaciteit verhogen

AGODI ACADEMIE

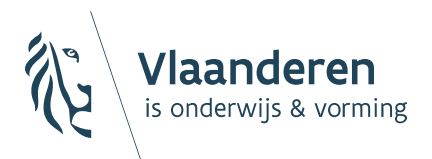

AGENTSCHAP VOOR ONDERWIJSDIENSTEN

#### Alle deadlines op een rij aanmelden 24-25

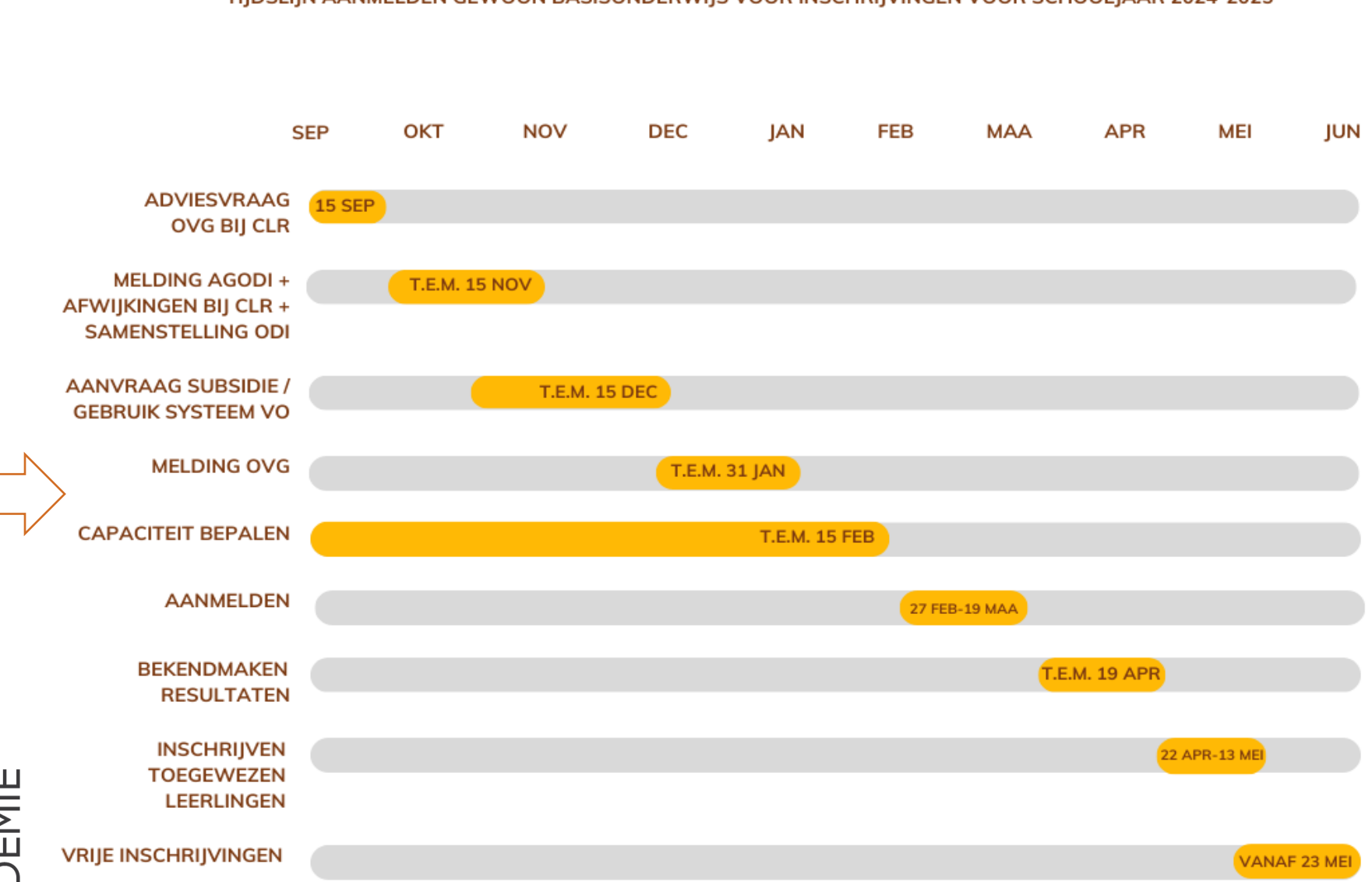

#### TIJDSLIJN AANMELDEN GEWOON BASISONDERWIJS VOOR INSCHRIJVINGEN VOOR SCHOOLJAAR 2024-2025

AGODI ACADEMIE

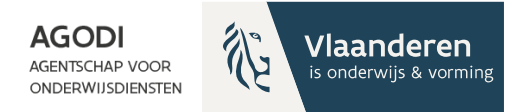

### Vragen regelgeving

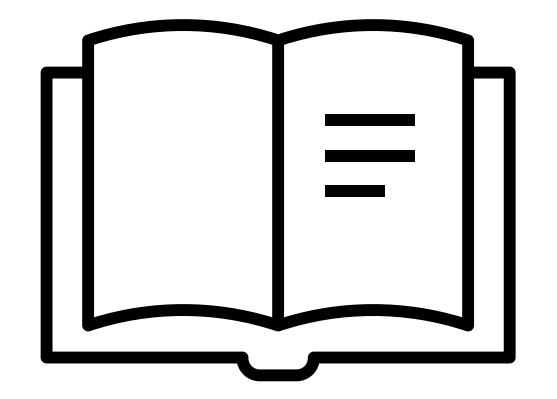

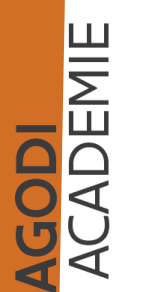

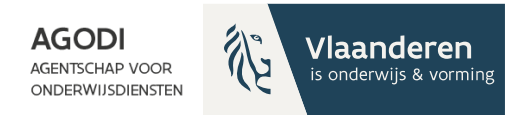

## Melding OVG

#### OVG = facultatieve voorrangsgroep

#### Meer info over OVG?

<u>Voorrang aan ondervertegenwoordigde groepen bij</u> (vlaanderen.be)

#### Link meldingsformulier

<u>Voorrang aan ondervertegenwoordigde groepen bij</u> (vlaanderen.be)

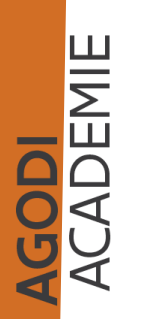

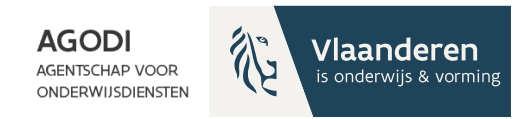

## Capaciteit

#### 5.3. Capaciteit

Capaciteit is het totaal aantal leerlingen dat het schoolbestuur voor de betreffende scholen, vestigingsplaatsen, en eventueel geboortejaar of leerjaar per school of per vestigingsplaats, als het maximaal aantal leerlingen ziet.

In een beperkt aantal gevallen is inschrijven in overcapaciteit mogelijk zie punt 7.

Een schoolbestuur bepaalt **uiterlijk op 15 februari** van het voorafgaande schooljaar een capaciteit voor elke school en vestigingsplaats, en eventueel geboortejaar of leerjaar per school of per vestigingsplaats, waarvoor het de inschrijvingen organiseert via een aanmeldingsprocedure.

Als uitzondering op het bepalen van capaciteit per geboortejaar kan een schoolbestuur ervoor kiezen om de capaciteit voor de 2 geboortejaren van de oudste kleuters, samen te nemen. Dit zijn de zogenaamde 'her-kleuteraars' (verlengd verblijf) die samen één capaciteit mogen vormen met de vijfjarige kleuters (3e kleuter).

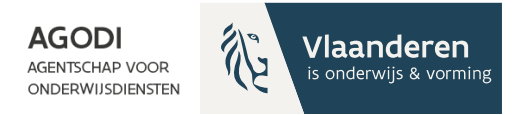

## Capaciteitsverhoging

Uit de omzendbrief:

#### 5.3.2. Capaciteit verhogen

#### Een schoolbestuur **mag de capaciteit(en) na de start van de aanmeldingen** verhogen.

Het verhogen van de capaciteit(en) kan gevolgen hebben voor andere scholen (vb. ouders die door de verhoogde capaciteit hun keuze veranderen). Daarom moet in gemeenten gelegen **in LOP-gebied** de capaciteitsverhoging door het LOP worden goedgekeurd. Over de procedure om tot een dergelijke goedkeuring te komen, worden afspraken gemaakt binnen het LOP.

In gemeenten gelegen buiten LOP-gebied, deelt het schoolbestuur de capaciteitsverhoging ter kennisgeving mee aan de schoolbesturen van de andere scholen gelegen in die gemeente.

Bij inschrijvingen als gevolg van de capaciteitsverhoging moet het schoolbestuur, net zoals bij inschrijvingen door vrijgekomen plaatsen, steeds de volgorde van de weigeringen respecteren. Het schoolbestuur doet dit tot en met de vijfde schooldag van oktober van het schooljaar waarop de inschrijvingen betrekking hebben. Voor het jongste geboortejaar in het kleuteronderwijs geldt voor inschrijvingen de volgorde tot en met 30 juni. Nadien wordt de weigeringslijst als onbestaande beschouwd, en wordt bij vragen tot inschrijving de chronologie gerespecteerd: de eerste leerling die zich aanbiedt voor een vrije plaats moet dan ingeschreven worden.

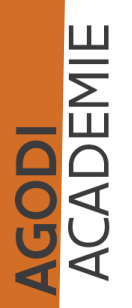

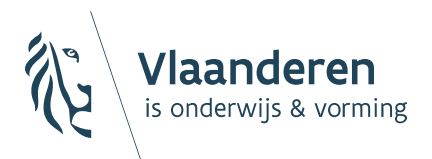

AGENTSCHAP VOOR ONDERWIJSDIENSTEN

#### Gebruik aanmeldingssysteem

#### Melding gebruik aanmeldingssysteem (I)

- Melding gebruik aanmeldingssysteem: beheerder, naam (uiterlijk 15/12)
- Melding door contactpersoon initiatiefnemer
  - Beheerder
  - Eventuele wijziging naam initiatief
  - Start en einduur aanmeldingen
- Contactpersoon initiatiefnemer ontvangt algemene e-mail met informatie

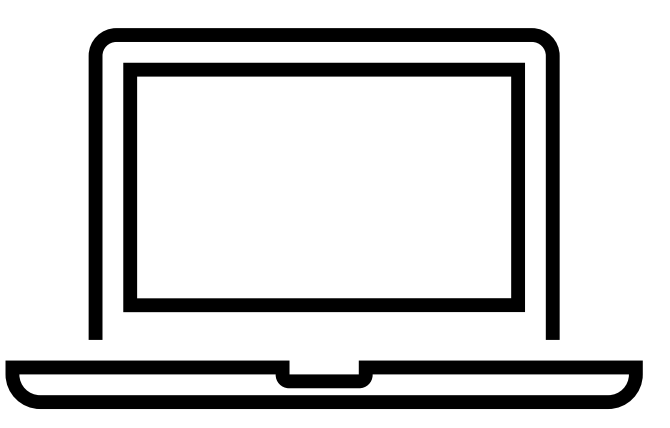

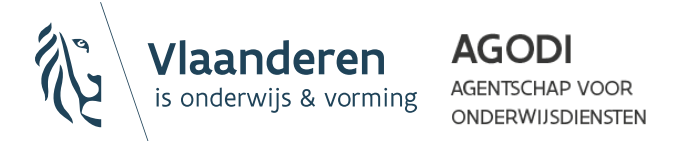

## Melding gebruik aanmeldingssysteem (II)

- Schoolbesturen ontvangen aangetekende zending onderlinge regeling gebruik aanmeldingssysteem
  - Onderlinge overeenkomst wordt gepubliceerd op <u>www.ond.vlaanderen.be</u>
  - Behoudens tegenbericht, worden Partijen geacht veertien kalenderdagen na ontvangst van deze overeenkomst stilzwijgend akkoord te gaan met de inhoud van deze overeenkomst.
  - Je ontvangt de link naar het scholenportaal en ouderportaal
  - TIP! Vroeger toegang ontvangen? Bezorg AGODI de onderlinge regeling ondertekend voor akkoord.

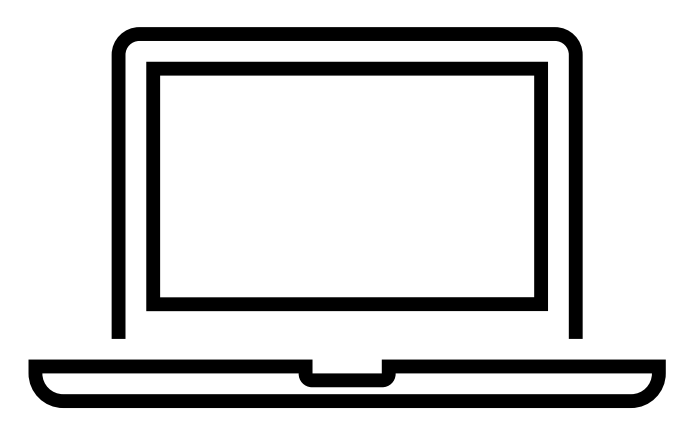

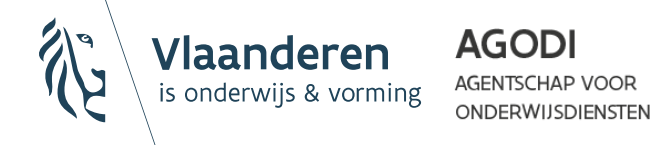

#### Alle aangetekende zendingen zijn vrijdag verstuurd.

Afloop termijn 14 kalen: dit bepaalt wanneer je toegang zal krijgen tot de portalen.

#### Opvolging melding gebruik aanmeldingssysteem (III)

#### (januari 2024)

- 1. Contactpersoon initiatiefnemer ontvangt van AGODI aanzet privacy- en gebruikersvoorwaarden van AGODI (januari 2024)
  - In opdracht van schoolbesturen verder concretiseren
- 2. Contactpersoon initiatiefnemer ontvangt van AGODI document om aanmeldingsnummers te maken voor kinderen zonder RRN (januari 2024)
  - Afspraken maken bij wie ouders van kind zonder RRN terecht kunnen
- 3. Contactpersoon initiatiefnemer ontvangt van AGODI link naar scholenportaal en ouderportaal (januari 2024)
  - Na afloop van wachttermijn onderlinge regeling gebruik aanmeldingssysteem

4. Contactpersoon initiatiefnemer ontvangt aanzet gegevenseffectenbeoordeling van AGODI

- In opdracht van schoolbesturen verder concretiseren
- Restrisico's worden beoordeeld door schoolbesturen

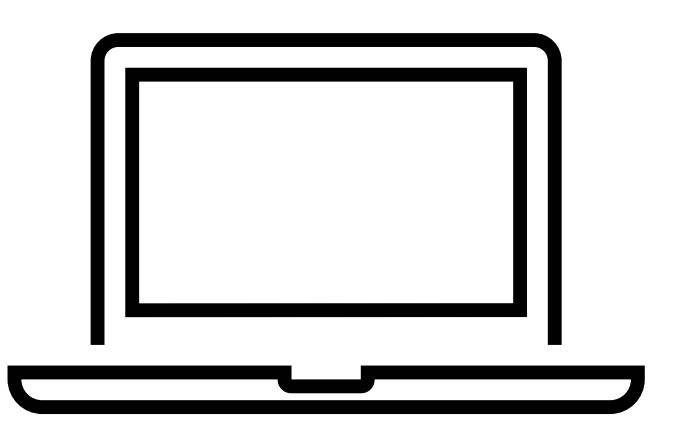

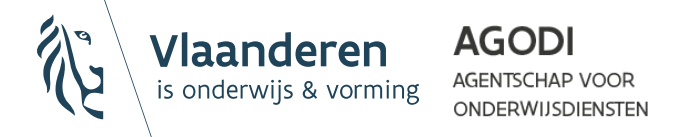

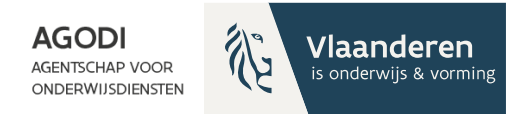

### Aanmeldingssysteem

Ouderportaal

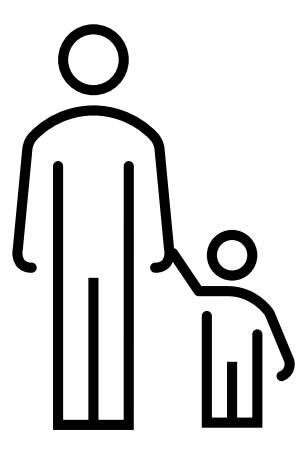

Scholenportaal

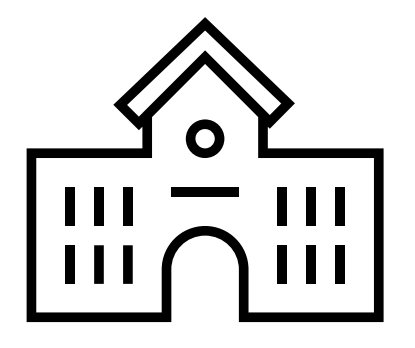

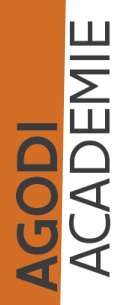

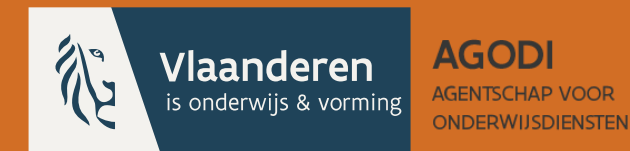

## Rollen en rechten scholenportaal

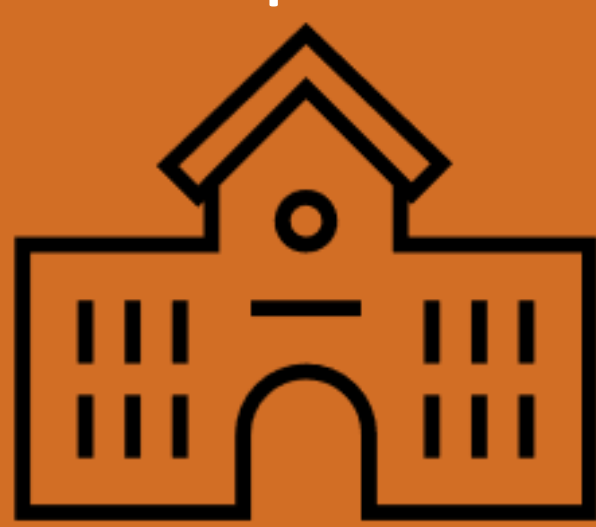

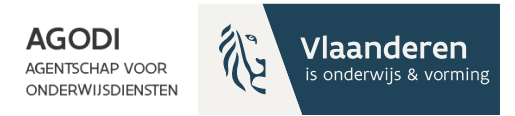

#### Rollen & rechten

#### Scholenportaal: overzicht 4 soorten rollen en bijhorende rechten

|                | 2024-2025              |                         |                         |                 |  |
|----------------|------------------------|-------------------------|-------------------------|-----------------|--|
| nitiatiefneme  | er(s):                 |                         |                         |                 |  |
| nitiatiefneme  | ers hebben toegang t   | ot alle persoonsgegeven | s die door de scholen   | en de ouders    |  |
| worden gereg   | istreerd, in dit aanme | ldingssysteem.          |                         |                 |  |
| nitiatiefneme  | ers kunnen helpdeskn   | nedewerkers aanduiden.  | Helpdeskmedewerke       | rs hebben ook   |  |
| toegang tot a  | ille door de scholen e | n ouders geregistreerde | gegevens in het Vlaa    | ms              |  |
| aanmeldingss   | ysteem.                |                         |                         |                 |  |
| Door verder g  | ebruik te maken van    | dit aanmeldingssysteen  | n, verklaar je je akkoo | rd dat zowel de |  |
| initiatiefneme | ers als de helpdeskme  | dewerkers toegang heb   | ben tot alle persoons   | gegevens.       |  |
| Kies hoe je v  | wil verder gaan:       |                         |                         |                 |  |
| INITIATIEFN    | EMER HELPDESK          | SCHOOLBEHEERDER         | SCHOOLMEDEWE            | RKER            |  |
|                |                        |                         |                         |                 |  |

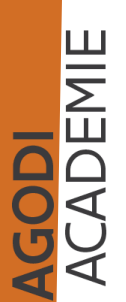

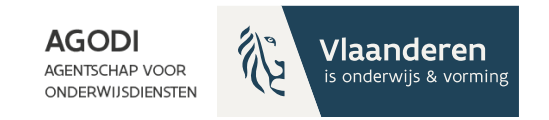

## Scholenportaal: 4 rollen (I)

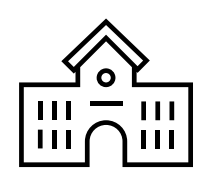

- 1. Schoolbeheerder
  - toegang tot de gegevens van de school
  - rol zelf aanvragen via gebruikersbeheer Onderwijs en Vorming

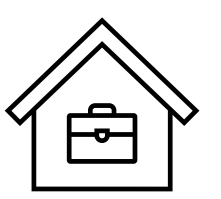

ADEMIE

- 2. Schoolmedewerker
  - toegang tot de gegevens van de school
  - rol zelf aanvragen via gebruikersbeheer Onderwijs en Vorming

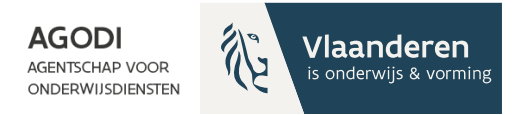

#### Gebruikersbeheer Onderwijs & Vorming

| $ ightarrow$ C $\begin{tabular}{lllllllllllllllllllllllllllllllllll$ | https://gebruikersbeheer.vlaanderen.be/webid                          | m/                                                                                              |                                                                                                    |                                        | AN Q 4               | ఉ ర | ) (†   |     |       |
|----------------------------------------------------------------------|-----------------------------------------------------------------------|-------------------------------------------------------------------------------------------------|----------------------------------------------------------------------------------------------------|----------------------------------------|----------------------|-----|--------|-----|-------|
| Vlaanderen GEBR                                                      | UIKERSBEHEER ONDERWIJS EN VORMING                                     |                                                                                                 | Testgebruiker Jenny Nyse                                                                                        | n Edison Helpdesk <u>(Wissel van d</u> | oelgroep)   Afmelden |     |        |     | -Î    |
|                                                                      | Q Persoon zoeken                                                      |                                                                                                 |                                                                                                    |                                        | ? HULP NODIG?        |     |        |     | 1     |
|                                                                      | Mijn Taken 🕕 🞜                                                        | Snel recht toekennen                                                                            | Personen                                                                                                    | Nieuws                                 | Ŧ                    |     |        |     |       |
|                                                                      | Bekijk de 1 taken die aan jou<br>toegewezen zijn<br>Bekijk mijn taken | Ken een nieuw recht toe aan een<br>persoon in naam van een organisatie<br>Nieuw recht toekennen | Nieuwe persoon toevoegen           Oo         Zoek.werkrelatie           Oo         Vergelijk meerdere personen |                                        |                      |     |        |     |       |
|                                                                      | Instellingen                                                          | Rechten beheren                                                                                 | Raadpleeg informatie<br>Gebruikersrechten per doelgroep                                                         |                                        |                      |     |        |     | Ł     |
|                                                                      | Bekijk de instellingen waarvoor jij                                   | Toekenning.opzoeken           Image: Contexten Beheren                                          | VO-medewerkers     Economische Actoren     Lokale Besturen                                                      |                                        |                      |     |        |     |       |
|                                                                      | Toon instellingen                                                     | Image: Toekennen meerdere personen           Image: Herroepen meerdere personen                 | <ul> <li>Als je deze dit niet op</li> </ul>                                                                     | e rechten voi<br>nieuw doen            | rig jaar al          | had | l toeg | eke | nd, m |
|                                                                      |                                                                       |                                                                                                 |                                                                                                    |                                        |                      |     |        |     | -     |

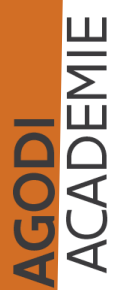

N.

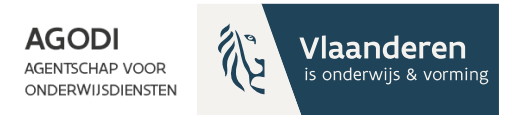

#### Scholenportaal: 4 rollen (II)

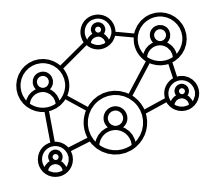

- 3. Initiatiefnemer
  - toegang tot de gegevens van alle scholen en aangemelde IIn
  - rol via melding aan AGODI

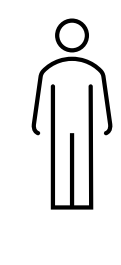

CADEMIE

- 4. Helpdeskmedewerker
  - toegang tot de gegevens van alle aangemelde IIn
  - rol via initiatiefnemer

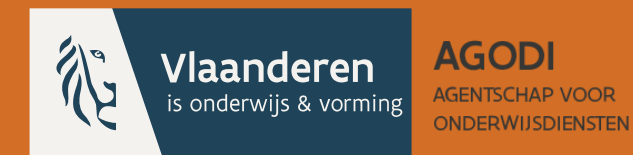

## Kennismaken ouderportaal

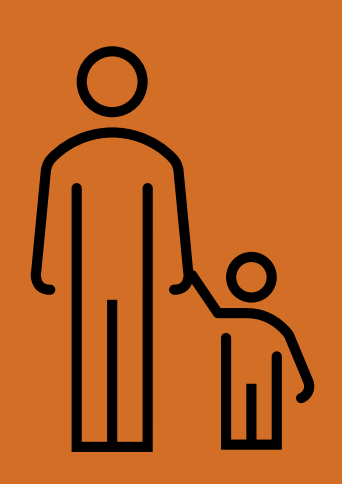

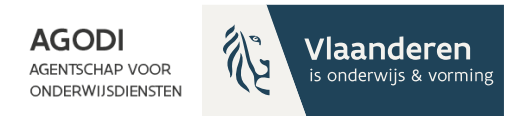

## Kennismaken ouderportaal

- Afspraak maken testen ouderportaal:

Inschrijvingsrecht Basisonderwijs (office365.com)

! Document nodig aanmeldingsnummers (cf. vorig jaar)

- Schermen ouderportaal: zie volgende slides

CADEMIE

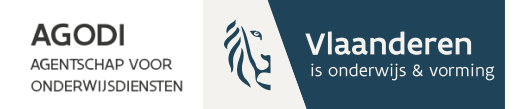

#### Schermen ouderportaal

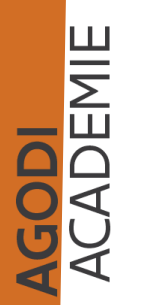

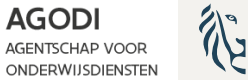

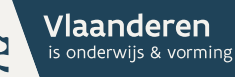

## Voor de start van de voorrangsperiode

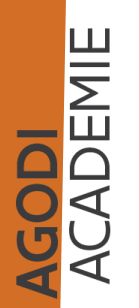

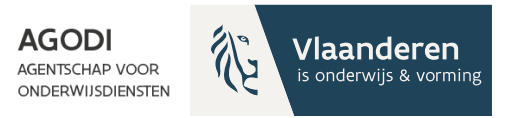

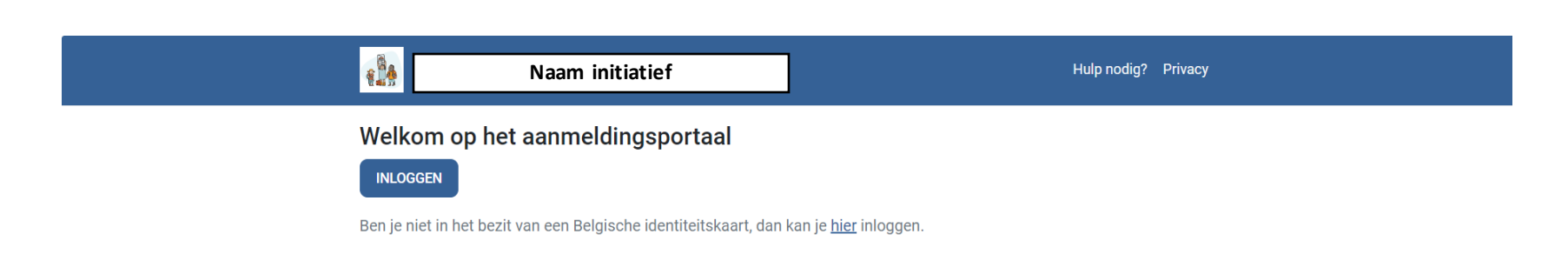

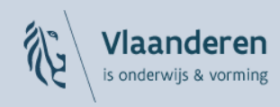

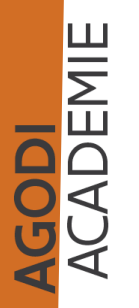

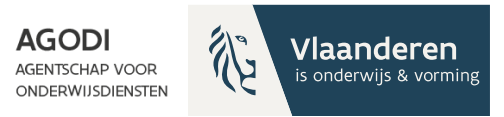

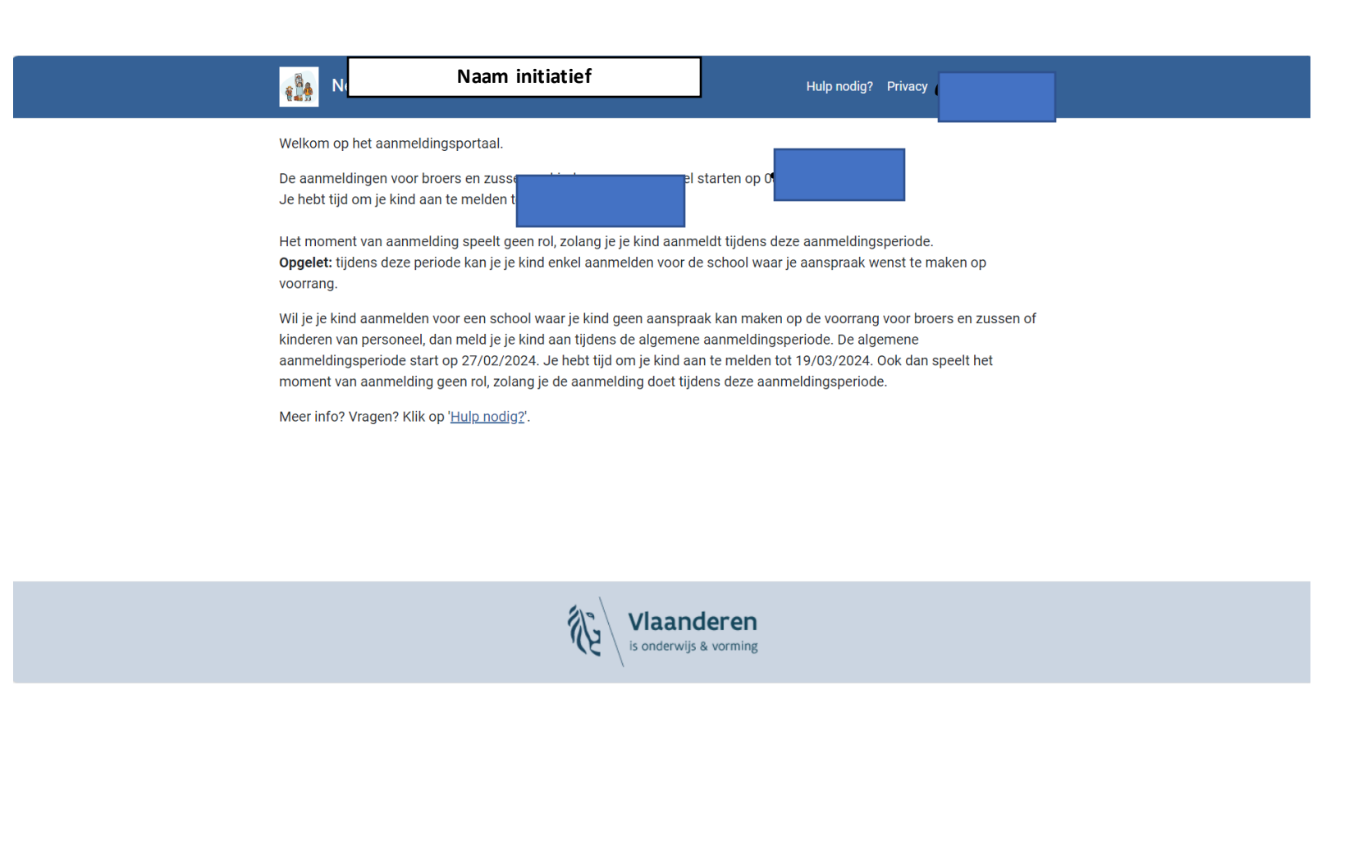

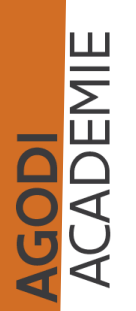

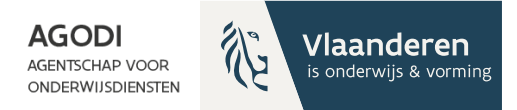

## Tijdens de voorrangsperiode

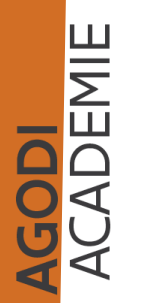

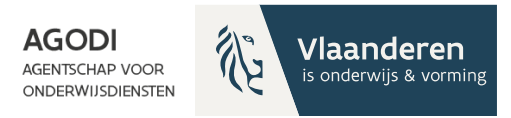

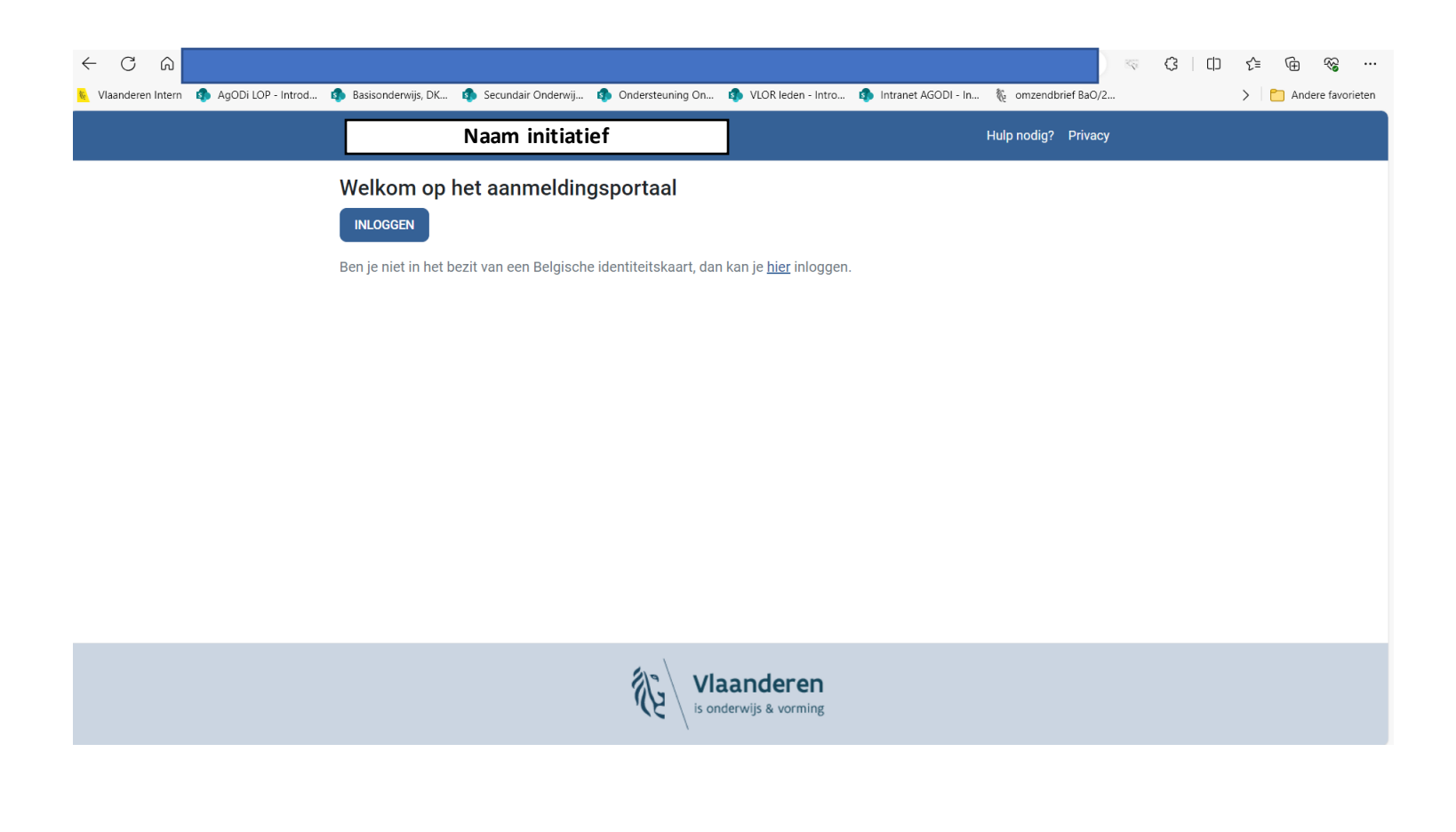

ACADEMIE ACADEMIE

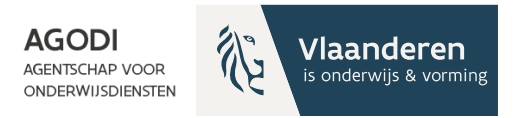

| 📄 Rasisonderwijs DK 📭 Secundair Onderwij 📭 Ondersteuning On 📭 VIOR leden - Intro. 📭 Intranet AGODI - In 🗞 omzendbrijet BaQ/2                                                                                                    |
|----------------------------------------------------------------------------------------------------|
| Naam initiatief     Hulp nodig? Privacy                                                                                                    |
| Welkom op het aanmeldingsportaal.<br>De aanmeldingen voor broers en zussen en kinderen van personeel starten op 08/01/2024 08:20u.<br>Je hebt tijd om je kind aan te melden tot 25/02/2024 11:00u.<br>Het moment van aanmelding speelt geen rol, zolang je je kind aanmeldt tijdens deze aanmeldingsperiode.<br><b>Opgelet</b> : tijdens deze periode kan je je kind enkel aanmelden voor de school waar je aanspraak wenst te maken op<br>voorrang.                                                                         |
| Wil je je kind aanmelden voor een school waar je kind geen aanspraak kan maken op de voorrang voor broers en zussen of<br>kinderen van personeel, dan meld je je kind aan tijdens de algemene aanmeldingsperiode. De algemene<br>aanmeldingsperiode start op 27/02/2024. Je hebt tijd om je kind aan te melden tot 19/03/2024. Ook dan speelt het<br>moment van aanmelding geen rol, zolang je de aanmelding doet tijdens deze aanmeldingsperiode.<br>Meer info? Vragen? Klik op ' <u>Hulp nodig?</u> .<br>NIEUWE AANMELDING |

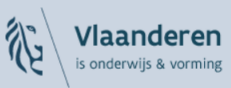

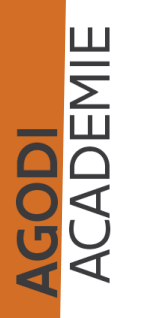

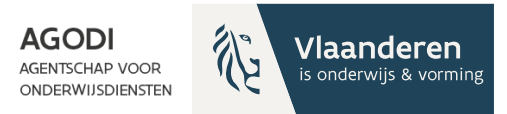

#### Vlaanderen

AANMELDINGSSYSTEEM VLAANDEREN ACC

#### Aanmelden

Kies hieronder hoe u wil aanmelden. Klik op "meer info" voor uitleg over die manier van aanmelden. Klik op de knop "hulp nodig?" (rechts) voor veelgestelde vragen over aanmelden of om contact op te nemen met de helpdesk.

| elD en aangesloten<br>kaartiezer<br>uw LAATSTE KEUZE   |                             | ▶ itsme <sup>®</sup>     | its                   |
|--------------------------------------------------------|-----------------------------|--------------------------|-----------------------|
| Beveiligingscode via mo<br>app<br>GEMAKKELJIKSTE KEUZE | obiele                      | Beveiligingscode via SMS | SMS<br>•              |
| Nog niet geacti                                        | iveerd? <u>Activeer nu!</u> | Nog niet geactiveerd     | ? <u>Activeer nu!</u> |

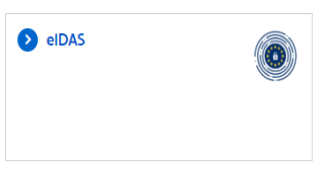

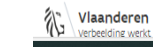

OVER VLAANDEREN.BE DISCLAIMER TOEGANKELIJKHEID

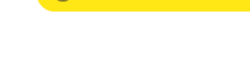

(?) HULP NODIG BIJ AANMELDEN - 24/7

ACADEMIE

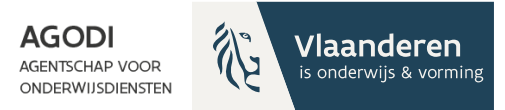

#### Gegevens kind registreren

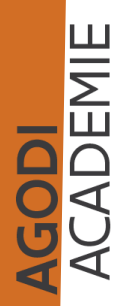

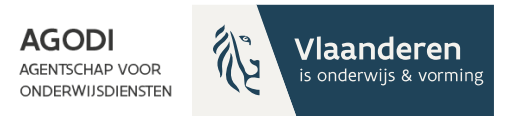

#### Naam initiatief

Hulp nodig? Privac

#### Gegevens van je kind

Vul de gegevens van je kind in.

**£**¥

| Kind Een  Rijksregisternummer* Geboortedatum  Waar vind je dit?  Domicilieadres van je kind  .and * Gemeente * België  Selecteer een gemeente  traat * Huisnummer* Bus |               |
|----------------------------------------------------------------------------------------------------|---------------|
| tijksregisternummer * Geboortedatum  Vaar vind je dit?  Vaar vind je dit?  Oomicilieadres van je kind and * Gemeente * België  Gemeente *  Itraat * Huispummer * Bus   |               |
| Vaar vind je dit?<br>vomicilieadres van je kind<br>and * Gemeente *<br>België • Selecteer een gemeente<br>traat * Huispummer * Bus                                     |               |
| Aaar vind je dit?<br>bomicilieadres van je kind<br>and * Gemeente *<br>België • Selecteer een gemeente<br>traat * Huispummer * Bus                                     |               |
| omicilieadres van je kind       and *       Gemeente *       België       traat *                                                                                      |               |
| and * Gemeente * België     Selecteer een gemeente traat * Huisnummer * Bus                                                                                            |               |
| België    Selecteer een gemeente  traat *  Huisnummer * Bus                                                                                                    |               |
| traat * Huisnummer * Bus                                                                                                    |               |
|                                                                                                    | snummer * Bus |
|                                                                                                    |               |
|                                                                                                    |               |

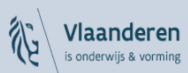

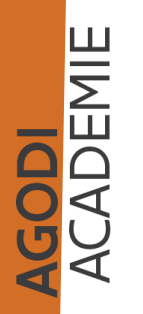

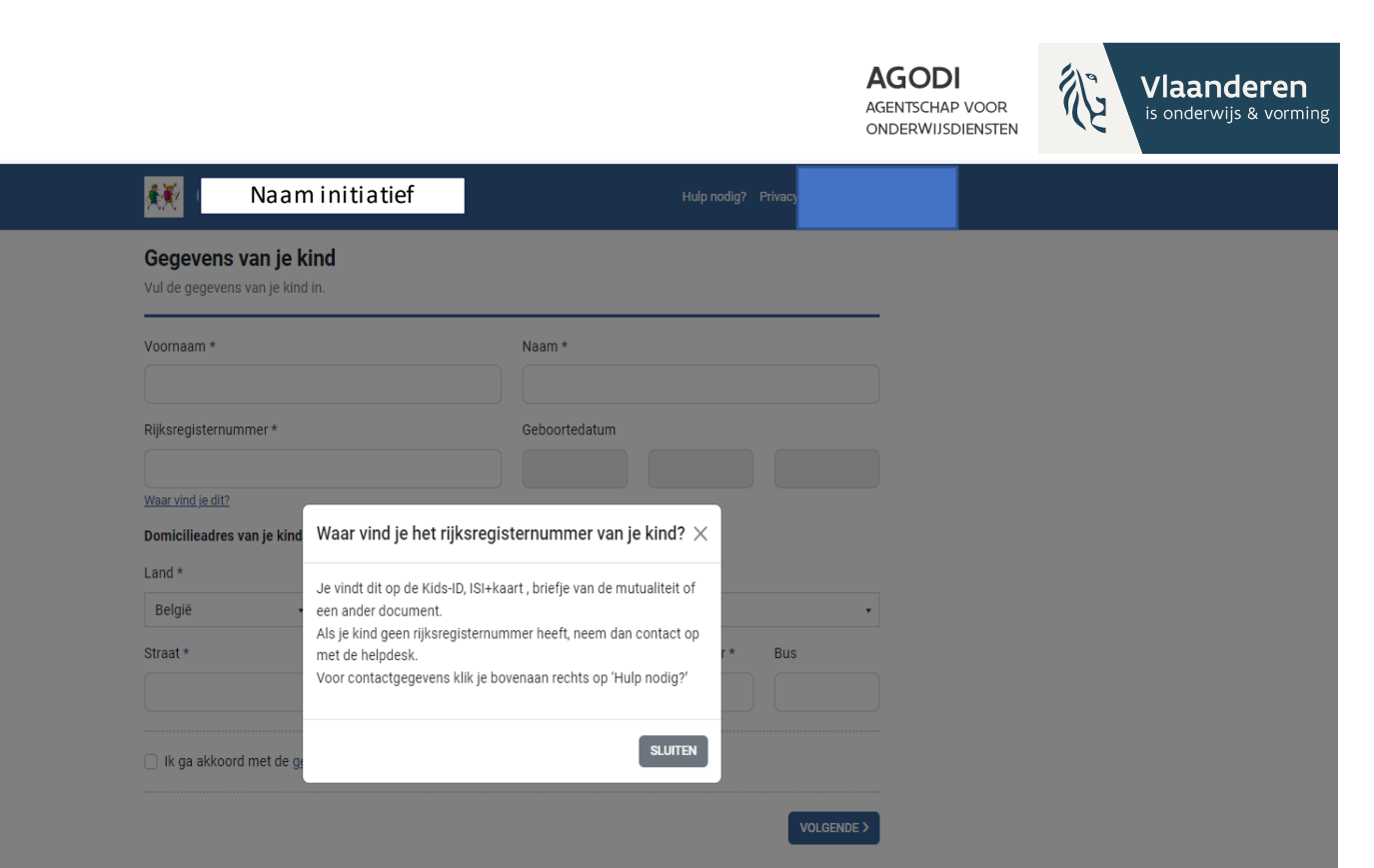

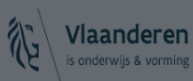

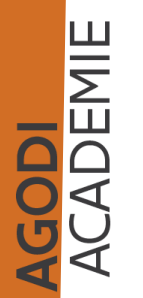

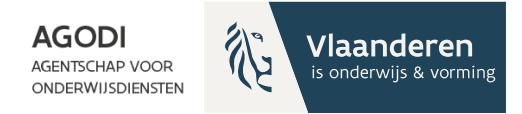

#### Gegevens ouders registreren

Afhankelijk van de keuzes gemaakt door de initiatiefnemer kunnen ouders geen, één of meerdere werkadres(sen) registreren.

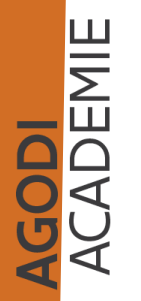

AGENTSCHAP VOOR

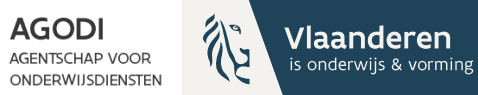

| <b>**</b>               | Naam initiatief                                                | Hulp nodig? Priva |
|-------------------------|----------------------------------------------------------------|-------------------|
| Gegever<br>Vul de gegev | <b>is van de ouder(s)</b><br>rens van ten minste één ouder in. |                   |
| Ouder 1                 |                                                                |                   |
| Voornaam *              |                                                                | Familienaam *     |
|                         |                                                                |                   |
| Telefoonnum             | nmer *                                                         | E-mailadres       |
|                         |                                                                |                   |
| Ouder 2                 |                                                                |                   |
| Voornaam                |                                                                | Familienaam       |
|                         |                                                                |                   |
| Telefoonnum             | nmer                                                           | E-mailadres       |
|                         |                                                                |                   |
|                         |                                                                |                   |

#### Werkadressen

Als je het domicilieadres van je kind en een werkadres van een ouder invult, dan wordt de afstand tot de school voor beide adressen berekend. Voor elke schoolkeuze wordt de kortste afstand gebruikt.

#### Werkadres 1

| Land     |   | Gemeente               |            |        |      |
|----------|---|------------------------|------------|--------|------|
| België   | • | Selecteer een gemeente |            |        | ,    |
| Straat   |   |                        | Huisnummer | Bus    |      |
|          |   |                        |            |        |      |
|          |   |                        |            |        |      |
| < VORIGE |   |                        |            | VOLGEN | DE > |

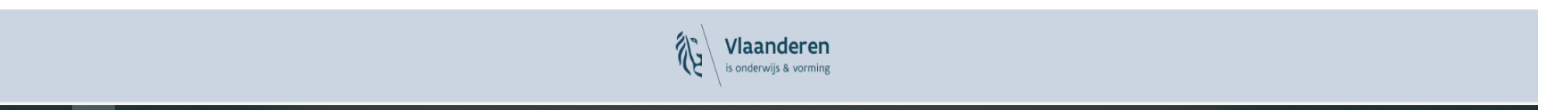

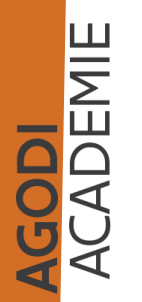

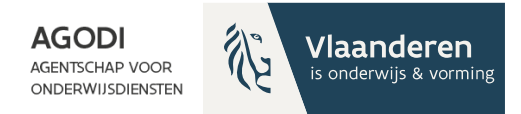

## Aanduiden capaciteitsniveau waarvoor het kind wordt aangemeld

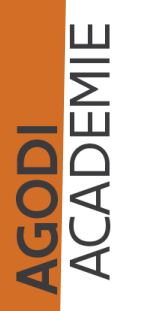

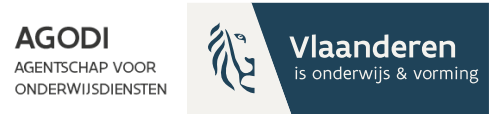

#### **برب** Naam initiatief Onderwijsniveau Kies waarvoor je je kind aanmeldt. Ik meld mijn kind aan voor het: Kleuteronderwijs Lager onderwijs Kleuterschool 🔿 1e leerjaar 🔘 2e leerjaar 🔘 3e leerjaar 4e leerjaar 🔿 5e leerjaar 🔘 6e leerjaar < VORIGE VOLGENDE >

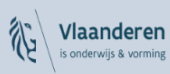

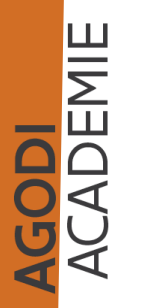

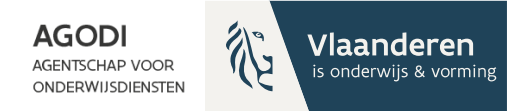

#### Aanduiden schoolkeuze

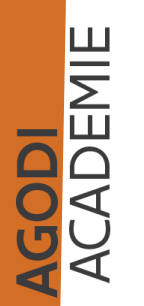

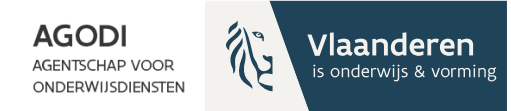

| Schoolkeuze voor de kleuterschool<br>Kies voor welke scholen is is kind aanmeldt. In een volgende stan kan is de volgorde in i |                   |  |
|----------------------------------------------------------------------------------------------------|-------------------|--|
|                                                                                                    | e keuzes bepalen. |  |
| ······································                                                                                         | e keuzes bepalen. |  |

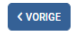

VOLGENDE >

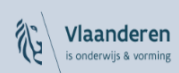

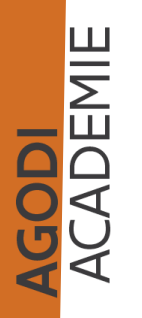

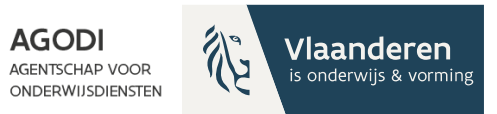

| <br>Scholen kiezen                                    | Fis Dis Wint                                       |  |
|-------------------------------------------------------|----------------------------------------------------|--|
| School zoeken<br>naam van de school, straat, gemeente |                                                    |  |
| Testschool 1<br>Vlaanderenweg 3<br>1000 Brussel       | Testschool 2<br>Vlaanderenstraat 5<br>1000 Brussel |  |
| Totaal aantal vrije plaatsen: 0                       | Totaal aantal vrije plaatsen: 1                    |  |
| KIES DEZE SCHOOL                                      | KIES DEZE SCHOOL                                   |  |
| Testschool 3<br>Vlaanderenlaan 1<br>1000 Brussel      | Testschool 4<br>Vlaanderendreef 7<br>1000 Brussel  |  |
| Totaal aantal vrije plaatsen: 2                       | Totaal aantal vrije plaatsen: 0                    |  |
| KIES DEZE SCHOOL                                      | KIES DEZE SCHOOL                                   |  |
|                                                       | SLUITEN                                            |  |
|                                                       |                                                    |  |
|                                                       |                                                    |  |
|                                                       |                                                    |  |
|                                                       |                                                    |  |
|                                                       | anderen<br>rrwijs & vorming                        |  |

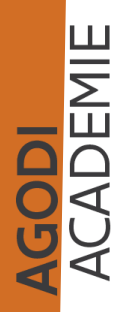

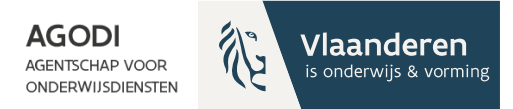

#### Aanduiden voorrang

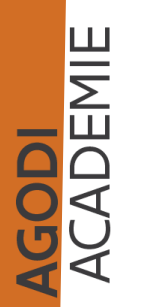

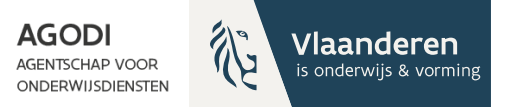

| **                           | Naam initiatief                                                                     | Hulp nodig?                             |            |  |
|------------------------------|-------------------------------------------------------------------------------------|-----------------------------------------|------------|--|
| Heeft je k<br>Kruis hieronde | kind voorrang in de school?<br>ler je voorrang aan. Is er geen voorrang voor je kin | ıd, ga dan meteen naar het volgende sch | erm.       |  |
| Testschool                   | l 1 - Vlaanderenweg 3, 1000 Brussel                                                 |                                         |            |  |
| Voorrang                     | voor broers en zussen. 🕕                                                            |                                         |            |  |
| Voorrang V                   | voor kinderen van personeel. 🕕                                                      |                                         |            |  |
| < VORIGE                     |                                                                                     |                                         | VOLGENDE > |  |

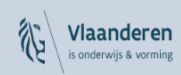

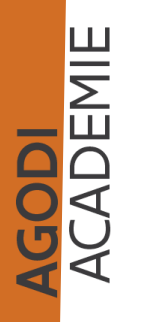

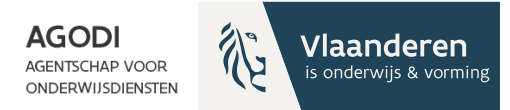

| 👯 🛛 Naam initiatief                                                                                                    | Hulp nodig                |
|----------------------------------------------------------------------------------------------------|---------------------------|
| Heeft je kind voorrang in de school?<br>Kruis hieronder je voorrang aan. Is er geen voorrang voor je kind, ga dan meteen | naar het volgende scherm. |
| Testschool 1 - Vlaanderenweg 3, 1000 Brussel                                                                             |                           |
| Rijksregisternummer van broer/zus *                                                                                      |                           |
| Heeft de broer of zus geen rijksregisternummer, neem dan contact op met de helpdesk.                                     |                           |
| < VORICE                                                                                                    | VOLGENDE >                |

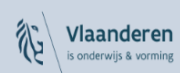

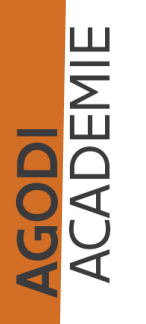

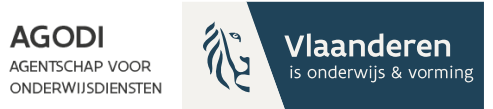

| 👯 Naam initiatief                                                                                      | Hulp                                |             |
|----------------------------------------------------------------------------------------------------|-------------------------------------|-------------|
| Heeft je kind voorrang in de school?<br>Kruis hieronder je voorrang aan. Is er geen voorrang voor je k | kind, ga dan meteen naar het volgen | ide scherm. |
| Testschool 1 - Vlaanderenweg 3, 1000 Brussel                                                           |                                     |             |
| Voorrang voor broers en zussen. ()                                                                     |                                     |             |
| Voorrang voor kinderen van personeel.                                                                  |                                     |             |
| Rijksregisternummer personeelslid *                                                                    |                                     |             |
|                                                                                                    |                                     |             |
|                                                                                                    |                                     |             |
| < VORIGE                                                                                               |                                     | VOLGENDE >  |
|                                                                                                    |                                     |             |

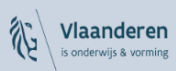

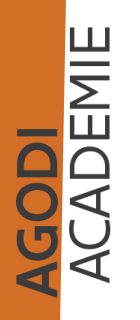

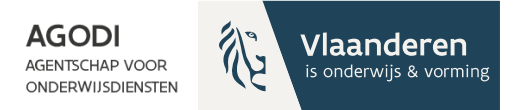

#### Voeg school toe

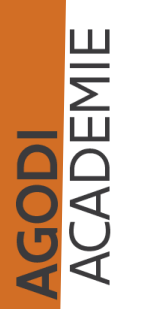

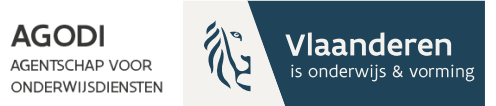

# Image: Naaminitiatief Schoolkeuze voor de kleuterschool Kies voor welke scholen je je kind aanmeldt. In een volgende stap kan je de volgorde in je keuzes bepalen. VCEG SCHOOL TOE Je schoolkeuze(s): Vaanderenweg 3, 1000 Brussel Vaanderenweg 3, 1000 Brussel Geen voorrang als broer/zus. Wijzigen VEEN SCHOOL TOE VEEN SCHOOL TOE VEEN SCHOOL TOE VEEN SCHOOL TOE VEEN SCHOOL TOE VEEN SCHOOL TOE VEEN SCHOOL TOE VEEN SCHOOL TOE VEEN SCHOOL TOE VEEN SCHOOL TOE VEEN SCHOOL TOE VEEN SCHOOL TOE VEEN SCHOOL TOE VEEN SCHOOL TOE

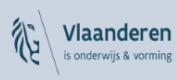

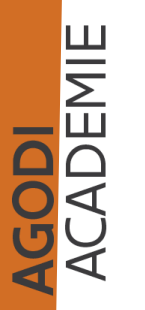

|                                                                  |                                                               |                                                           | AGODI<br>AGENTSCHAP VOOR<br>ONDERWIJSDIENSTEN | Vlaanderer          |
|------------------------------------------------------------------|---------------------------------------------------------------|-----------------------------------------------------------|-----------------------------------------------|---------------------|
| 🍪 🔞 🗋 🗋 Schoolkeuze - Aanmeldingsports 🗙 🎉 Voorrangsgroep        | ben bij aanmelder 🗙   🕒 Privacy - Aanmeldingsportaal 🛛 🗙   🕂  |                                                           |                                               | - 0 X               |
| ← C බ 🗘 https://0401bao.agodi-acc.frontforce.be/Registr          | ration/Step4Schools/5?stroom=0                                |                                                           | Q A 🏠                                         | ርኮ 👍 🐨 🐨 🏹          |
| 📃 Basisonderwijs, DK 🛅 Aanmelden en insc 🎦 Instellingen antwoo 🤹 | Sharepoint SBCD 🦚 Corona 🧧 FAQ_interne_contac 🔹 Intranet AGOI | DI 🟮 callcenter 🧔 Management - Proj 🧔 Dienstverlening - A | allcenter_script_20 (B) NMBS Officiële web    | > Andere favorieten |
|                                                                  | Scholen kiezen                                                | Fit: Die Wint                                             | ×                                             |                     |
|                                                                  | School zoeken                                                 |                                                           |                                               |                     |
|                                                                  | naam van de school, straat, gemeente                          |                                                           |                                               |                     |
|                                                                  | Testschool 2<br>Vlaanderenstraat 5<br>1000 Brussel            | Testschool 3<br>Vlaanderenlaan 1<br>1000 Brussel          |                                               |                     |
|                                                                  | Totaal aantal vrije plaatsen: 1                               | Totaal aantal vrije plaatsen: 2                           |                                               |                     |
|                                                                  | KIES DEZE SCHOOL                                              | KIES DEZE SCHOOL                                          |                                               |                     |
|                                                                  | Testschool 4<br>Vlaanderendreef 7<br>1000 Brussel             |                                                           |                                               |                     |
|                                                                  | Totaal aantal vrije plaatsen: 0                               |                                                           |                                               |                     |
|                                                                  | KIES DEZE SCHOOL                                              |                                                           |                                               |                     |
|                                                                  |                                                               | 1                                                         | SLUITEN                                       |                     |
|                                                                  |                                                               |                                                           |                                               |                     |
|                                                                  |                                                               |                                                           |                                               |                     |
|                                                                  |                                                               |                                                           |                                               |                     |
|                                                                  |                                                               |                                                           |                                               |                     |
|                                                                  | J.                                                            | Vlaanderen<br>is onderwijs & vorming                      |                                               |                     |
| 🖷 🔎 🍓 💁 🛜 🖬 😧 💷 🗾 🧿                                              | 1 🔒 🧃 🚨                                                       |                                                           |                                               | 12:10<br>5/01/2024  |

ACADEMIE ACADEMIE

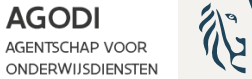

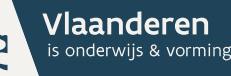

## Volgorde schoolkeuze aanduiden

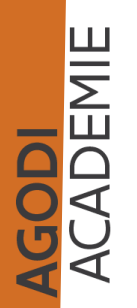

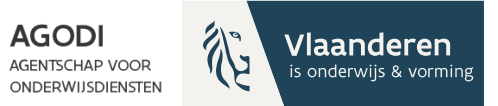

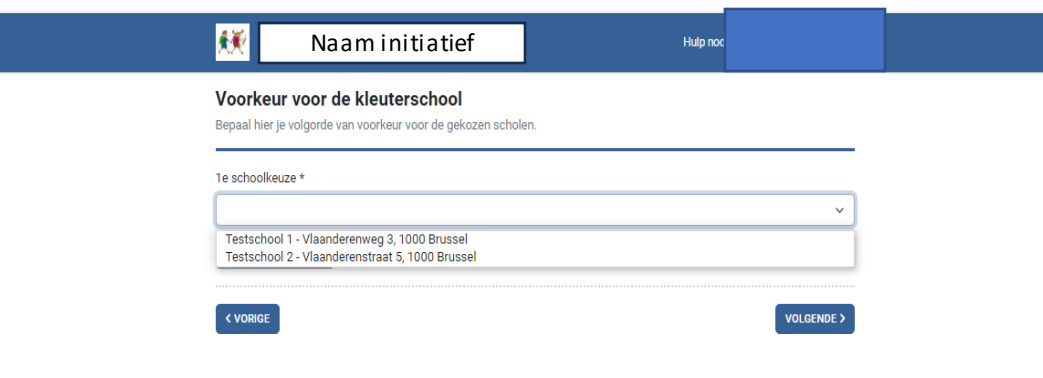

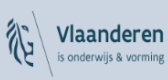

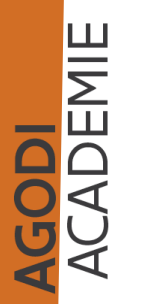

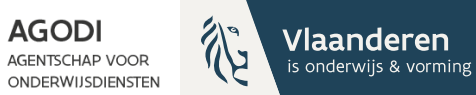

## Naam initiatief Hulp modig Voorkeur voor de kleuterschool Bepaal hier je volgorde van voorkeur voor de gekozen scholen. 1e schoolkeuze \* Ze schoolkeuze \* Ze schoolkeuze \* Testschool 2 - Vlaanderenstraat 5, 1000 Brussel OPNIEUW INSTELLEN

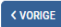

VOLGENDE >

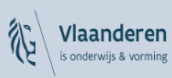

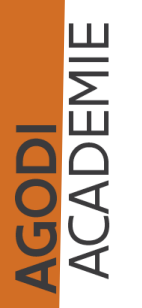

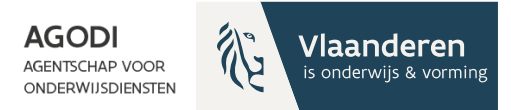

#### Communicatie

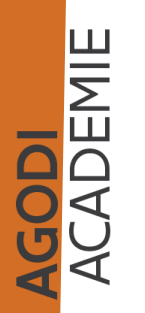

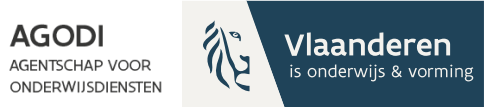

| 👯 Naam initiatief                                                                                                    | Hulp nodig? Privacy                                                                                          | Afmelden        |
|----------------------------------------------------------------------------------------------------|----------------------------------------------------------------------------------------------------|-----------------|
| Communicatie<br>Kies hoe je op de hoogte wil blijven van het aanmeldingsdo                                               | ssier.                                                                                                    |                 |
| Je wordt op de hoogte gehouden via volgende e-mailadr                                                                    | essen: naam.familie@vlaanderen.be                                                                            |                 |
| Hou me ook op de hoogte via een bijkomend e-mailadres:                                                                   |                                                                                                    |                 |
| Je kan de status van het aanmeldingsdossier steeds online<br>het dossier, voor de melding van het resultaat van een cont | e opvolgen en je ontvangt een e-mail bij eventuele wi<br>role en voor de melding van het toewijzingsbericht. | rijzigingen aar |
| < VORIGE                                                                                                    |                                                                                                    | VOI GENDE >     |

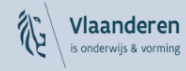

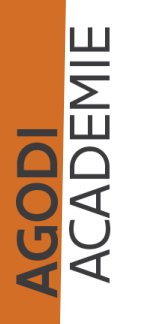

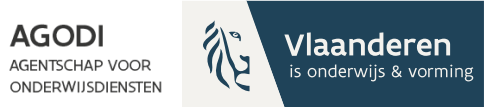

| 👯 Naam initiatief                                                                                                    | Hulp                                                                      |                                                   |
|----------------------------------------------------------------------------------------------------|---------------------------------------------------------------------------|---------------------------------------------------|
| Communicatie<br>Kies hoe je op de hoogte wil blijven van het aanmeldingsdo                                                | ssier.                                                                    |                                                   |
| Je wordt op de hoogte gehouden via volgende e-mailadre                                                                    | essen: naam.familie@vlaanderen.be                                         |                                                   |
| Hou me ook op de hoogte via een bijkomend e-mailadres:                                                                    |                                                                           |                                                   |
| naam.familie@vlaanderen.be                                                                                                |                                                                           |                                                   |
| Je kan de status van het aanmeldingsdossier steeds online<br>het dossier, voor de melding van het resultaat van een contr | opvolgen en je ontvangt een e-mail<br>ole en voor de melding van het toev | bij eventuele wijzigingen aan<br>vijzingsbericht. |
| < VORIGE                                                                                                    |                                                                           | VOLGENDE >                                        |

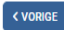

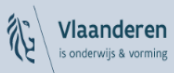

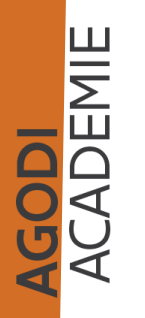

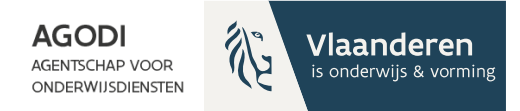

## Controle & bevestiging gegevens

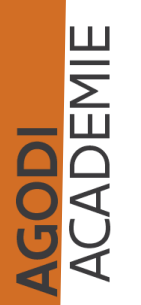

AGODI AGENTSCHAP VOOR

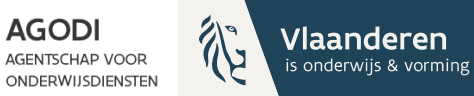

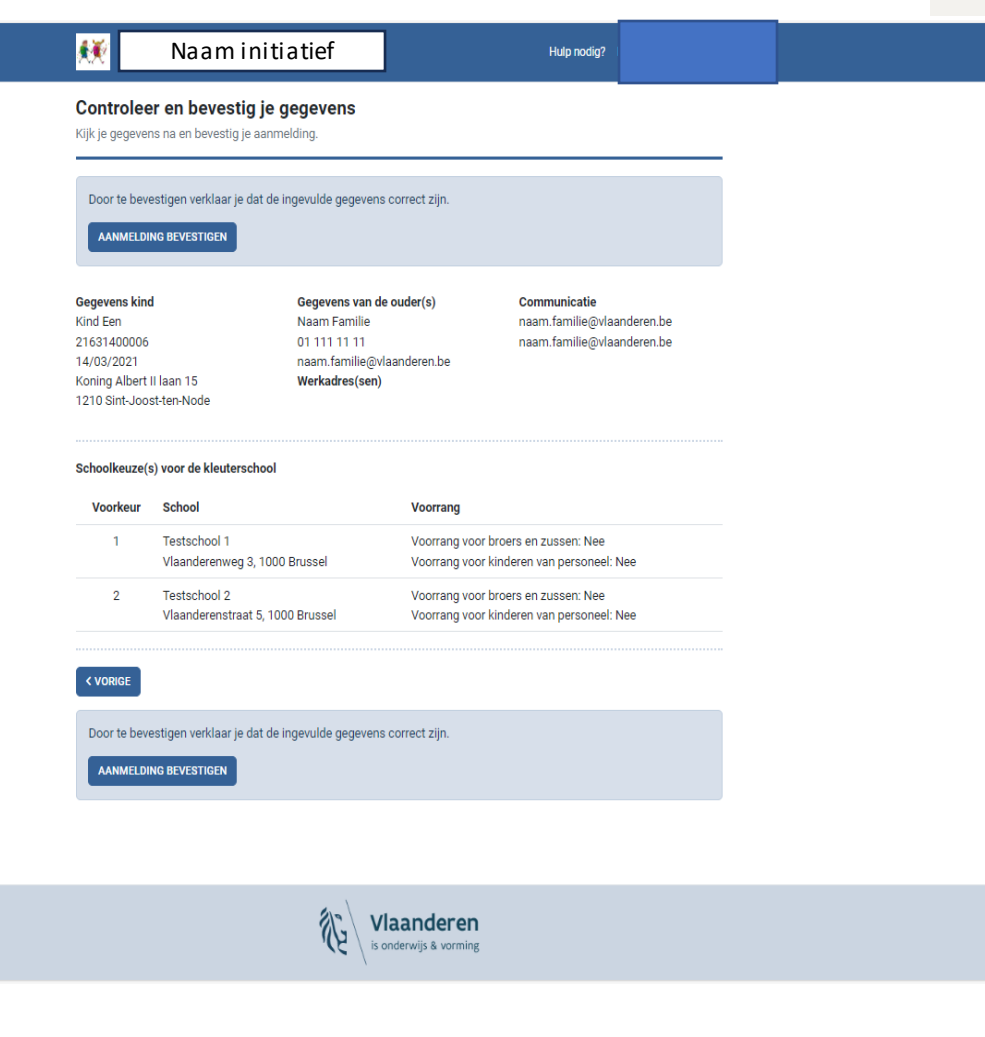

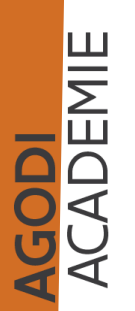

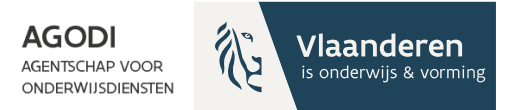

#### Samenvatting

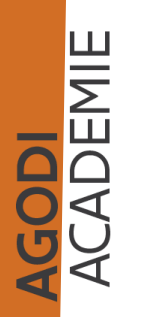

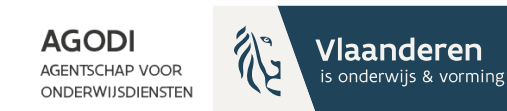

#### **برب** Naam initiatief Aanmelding van Kind Een Aangemeld d TERUG NAAR BEGINSCHERM AANMELDING WIJZIGEN WIJZIGINGEN BEKIJKEN AANMELDING ANNULEREN NOG EEN KIND AANMELDEN VAN HETZELFDE GEZIN? Wie heeft toegang tot deze aanmelding? TOEGANG VERLENEN Gegevens van het kind Gegevens van de ouder(s) Naam Kind Een Naam Naam Familie 21.63.14-000.06 01 111 11 11 Rijksregisternummer Telefoonnummer Geboortedatum 14/03/2021 E-mail naam.familie@vlaanderen.be Adres Koning Albert II laan 15, 1210 Sint-Joost-ten-Node Werkadres(sen) Communicatie Geen werkadressen opgegeven. naam.familie@vlaanderen.be naam.familie@vlaanderen.be Schoolkeuze(s) voor de kleuterschool Voorkeur School Voorrang 1 Testschool 1 Voorrang voor broers en zussen: Nee Voorrang voor kinderen van personeel: Nee Vlaanderenweg 3, 1000 Brussel 2 Testschool 2 Voorrang voor broers en zussen: Nee Voorrang voor kinderen van personeel: Nee

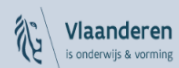

Vlaanderenstraat 5, 1000 Brussel

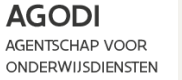

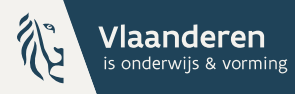

## Raadplegen dossier aangemeld kind

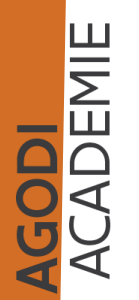

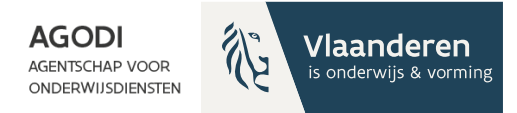

## Wijzigingen bekijken

#### Wijzigingen van de aanmelding van x x

NAAR BEGINSCHERM

**AANMELDING BEKIJKEN** 

| Wanneer          | Door wie | Wat is er gewijzigd?         |
|------------------|----------|------------------------------|
| 09/01/2023 12:46 |          | Aanmelding ingediend         |
| 09/01/2023 12:51 |          | Aanmeldingstoegang gewijzigd |

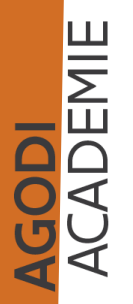

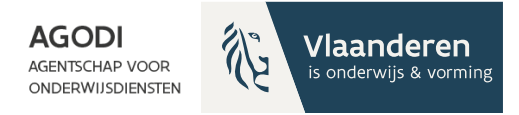

#### Nog een kind aanmelden van hetzelfde gezin

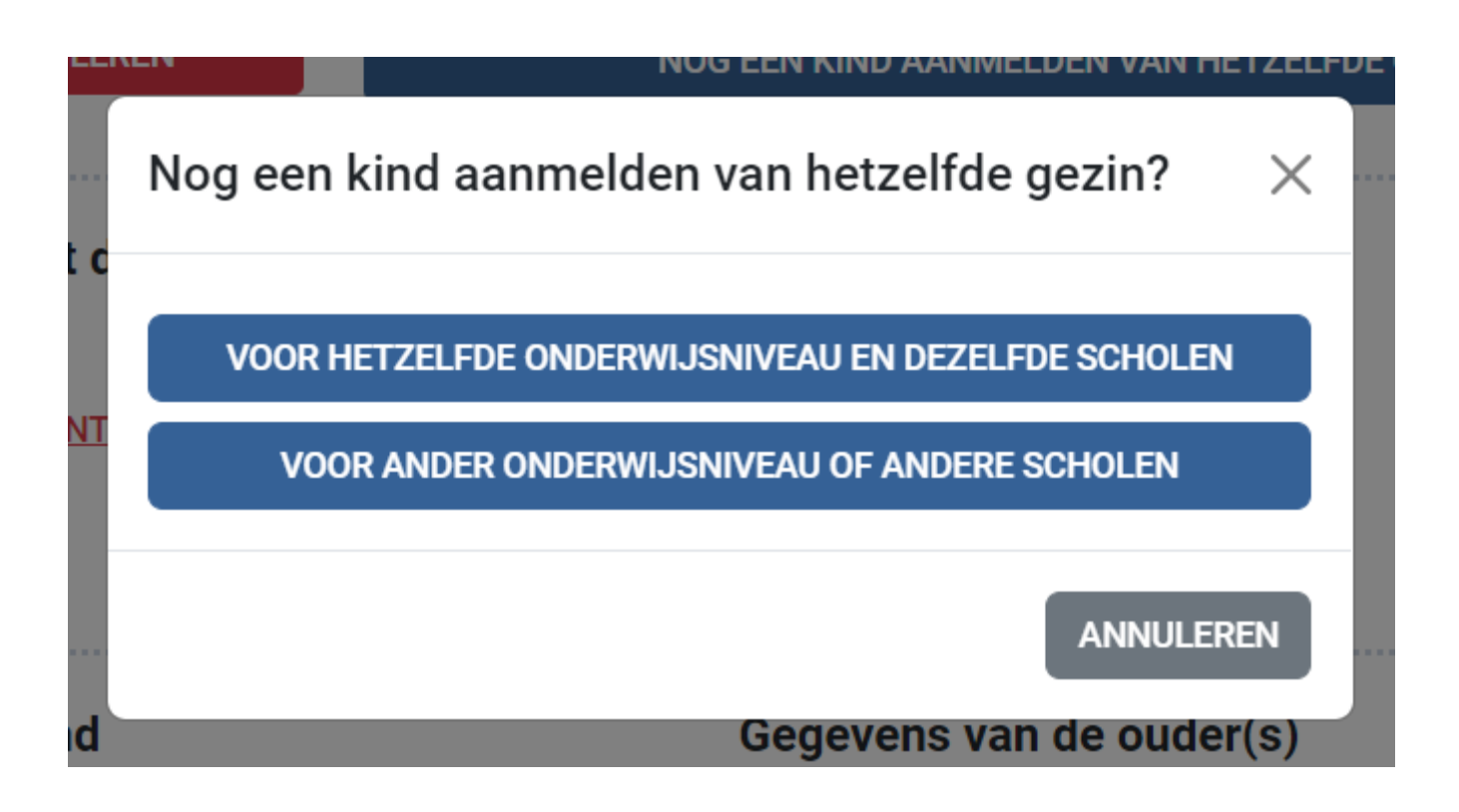

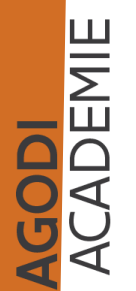

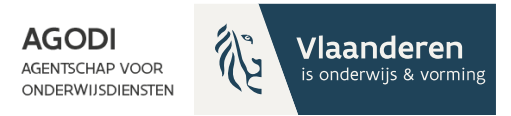

Welkom op het aanmeldingsportaal.

De aanmeldingen starten op 01/01/2023 09:00u. Je hebt tijd tot 31/03/2023 16:00u.

Het moment van aanmelding speelt geen rol, zolang je aanmeldt tijdens deze aanmeldingsperiode.

Meer info? Vragen? Klik op 'Hulp nodig?'.

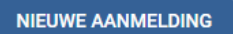

#### Mijn onvolledige aanmeldingen

**Onderstaande aanmeldingen zijn onvolledig!** Als je de aanmeldingen niet afrondt voor het einde van de aanmeldingsperiode kun je je kind(eren) niet aanmelden voor de gekozen school of scholen.

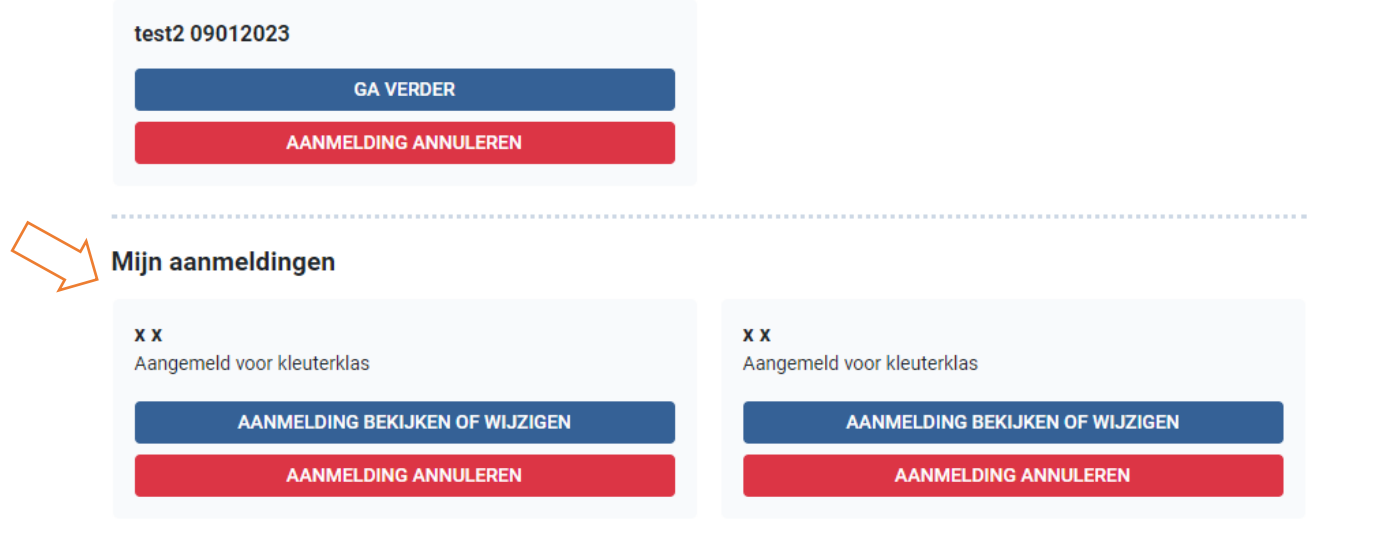

AGODI ACADEMIE

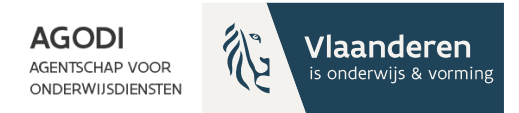

### **Ondersteuning BaO**

#### Vragenuur

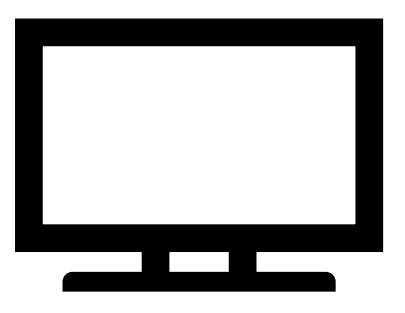

Instrumenten

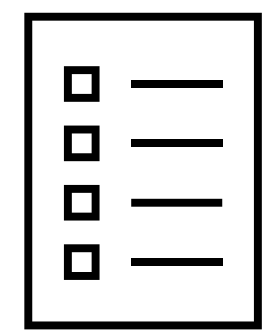

ACADEMIE

Via e-mail

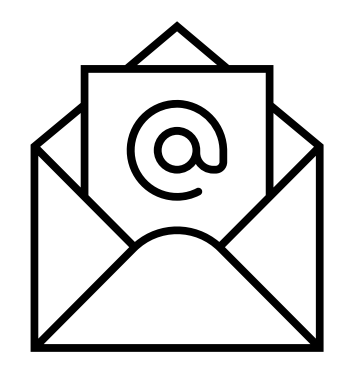

Afspraak

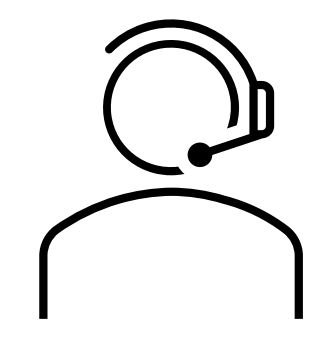

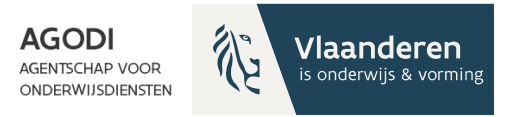

#### Bedankt voor uw deelname!

Wij blijven nog even online beschikbaar om via de chat uw vragen te beantwoorden.

Volgend vragenuur BaO: 30 januari

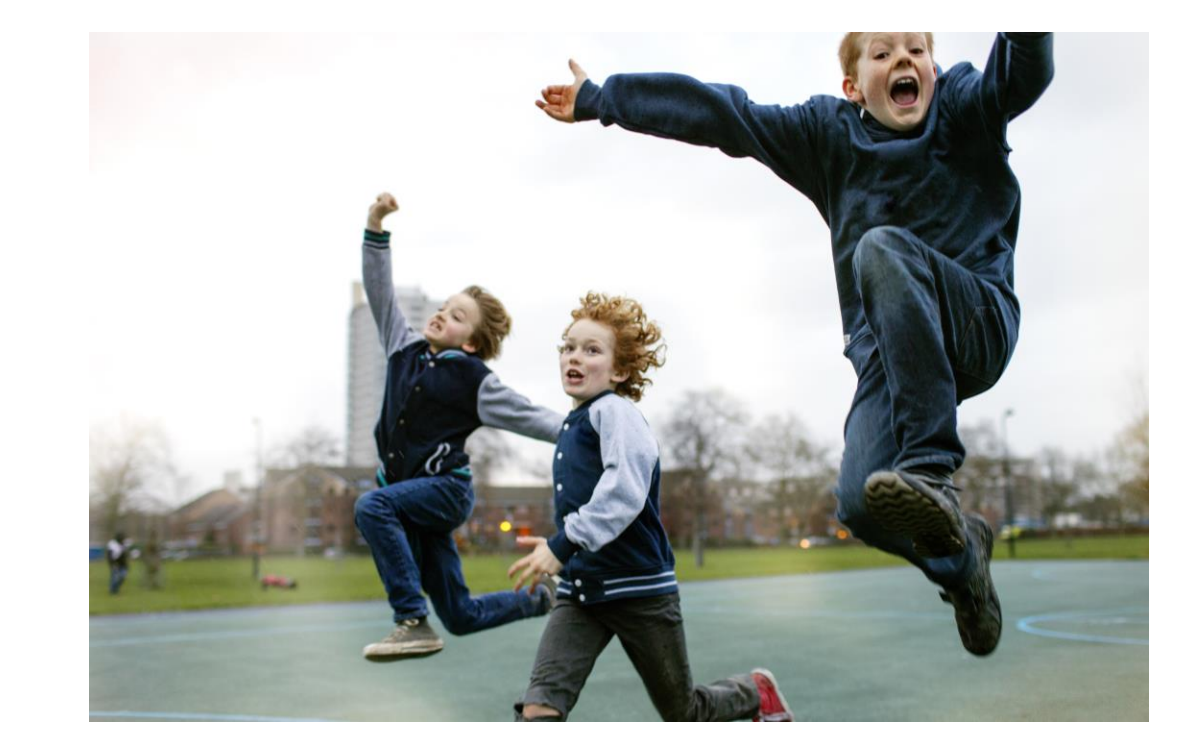

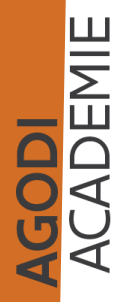